## **TEXIO**

## APS-7000 シリーズ用アプリケーション簡易マニュアル(Ver1.0.9)

## •必要環境

Windows7/10 32bit/64bit (ログインは管理者権限のこと) .Net Framework4.0 以後 NI-VISA (LAN 通信管理のためにフルインストールが必要です。) LabVIEW Runtime engine

・インストール

インストールは Setup.exe を管理者権限で実行し、メッセージに従って行ってください。 デスクトップにアイコンが追加されていることを確認してください。

LAN 通信を使う場合は、NI-MAX を実行し、ネットワークデバイスに APS-7000 を登録してください。

## ・操作

アプリケーションのアイコンから実行すると画面が表示されるので、System Setting をクリックします。

| GW AP37000 Application | version, n.o.5 Disconnec | ted                                                    |                 |           |                                |
|------------------------|--------------------------|--------------------------------------------------------|-----------------|-----------|--------------------------------|
| Basic Controller       | Sequence                 |                                                        |                 |           | System Setting                 |
| File Memory            | System Setting           |                                                        |                 | r         | Supply and Power Test Protucds |
|                        | Connecti                 | on Setting                                             | ol Software     |           |                                |
| Output Mode            | Available<br>Resources   | TCPIP0::172.2.4.138::2268::SOCKET Fdit<br>ASRL1::INSTR |                 |           |                                |
| Output S               |                          |                                                        |                 |           |                                |
|                        | String to                | Find Device                                            | Close C         | onnection |                                |
| ACV [Vrms]             | Resource                 | *IDN?¥n                                                |                 |           |                                |
| Freq[Hz]               | Query                    |                                                        | Write           | Read      |                                |
| On Phase<br>[deg]      |                          |                                                        |                 | ^         | 2]                             |
| Off Phase              |                          |                                                        |                 |           |                                |
| [deg]                  | Model                    | Setting                                                | IS [Arms] 0.0 + |           |                                |
|                        | Mode<br>Phase Mod        | APS7000                                                |                 |           |                                |
| OV OC RI<br>Irms SV    |                          | ОК                                                     | Cancel          |           | leloa Output                   |

Find Device で機器検索を行い、APS-7000 をクリックすると機器名を確認します。通信ができたら OK をクリックします。

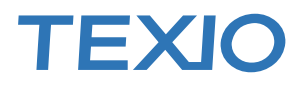

| 通信が開始されますのて | 、下の Reloa(d)をクリックして | 、APS-7000 の現在の設定を読み出します。 |
|-------------|---------------------|--------------------------|
|-------------|---------------------|--------------------------|

| GW APS7000 Application Version:1.0.9 Connected                | – 🗆 X                                                                                        |  |  |  |  |  |
|---------------------------------------------------------------|----------------------------------------------------------------------------------------------|--|--|--|--|--|
| Basic Controller Sequence                                     | System Setting                                                                               |  |  |  |  |  |
| <u>F</u> ile <u>M</u> emory <u>S</u> tatus <u>T</u> ool About | Power Supply and Power Test Protucds                                                         |  |  |  |  |  |
| 📩 🔁 💼 💼 🥰                                                     | Control Software                                                                             |  |  |  |  |  |
| Output Mode AC-INT Output Range O Auto                        |                                                                                              |  |  |  |  |  |
| Output Setting                                                | Voltage Setting Range                                                                        |  |  |  |  |  |
| L1<br>ACV [Vrms] 100.00 ÷                                     | RMS [Vrms] 155.00                                                                            |  |  |  |  |  |
| Freq[Hz] 60.00                                                | Frequency Setting Range Upper                                                                |  |  |  |  |  |
| On Phase 0                                                    | 999.90 🛉 [Hz]                                                                                |  |  |  |  |  |
| Off Phase [deg]                                               | Current Limiter Setting       Upper       Peak [Apk]     13.44 +       RMS [Arms]     3.00 + |  |  |  |  |  |
| OV OC RMS PU OC PK DC OV<br>Irms SV DCPS Ipk Watt             | DC UV OH Freq Output<br>Irms Ipk Set Reloa                                                   |  |  |  |  |  |

必要に応じて設定変更をおこない、SetをクリックするとAPS-7000が設定変更されます。

Memory は本体内の設定の Save/Load をおこないます。

Tool → Logging ではログ画面を表示し、1 秒ごとの情報を記録・表示することができます。

| Save         Reset         Record         Stop         Normal         In           Time[s]         Vms         Freq         Ims         Imax         IpkHold         CF         S         P         Q           2019/09/03 09:56:12         +0.0000         +0.0000         +0.0000         +0.0000         +0.0000         +0.0000         +0.0000         +0.0000         +0.0000         +0.0000         +0.0000         +0.0000         +0.0000         +0.0000         +0.0000         +0.0000         +0.0000         +0.0000         +0.0000         +0.0000         +0.0000         +0.0000         +0.0000         +0.0000         +0.0000         +0.0000         +0.0000         +0.0000         +0.0000         +0.0000         +0.0000         +0.0000         +0.0000         +0.0000         +0.0000         +0.0000         +0.0000         +0.0000         +0.0000         +0.0000         +0.0000         +0.0000         +0.0000         +0.0000         +0.0000         +0.0000         +0.0000         +0.0000         +0.0000         +0.0000         +0.0000         +0.0000         +0.0000         +0.0000         +0.0000         +0.0000         +0.0000         +0.0000         +0.0000         +0.0000         +0.0000         +0.0000         +0.0000         +0.0000                                                                                                |               |      |
|----------------------------------------------------------------------------------------------------|---------------|------|
| Time[s]         Vrms         Freq         Ims         Insx         IpkHold         CF         S         P         Q           2019/09/03 09:56:12         +0.0000         +0.0000         +0.0000         +0.0000         +0.0000         +0.0000         +0.0000         +0.0000         +0.0000         +0.0000         +0.0000         +0.0000         +0.0000         +0.0000         +0.0000         +0.0000         +0.0000         +0.0000         +0.0000         +0.0000         +0.0000         +0.0000         +0.0000         +0.0000         +0.0000         +0.0000         +0.0000         +0.0000         +0.0000         +0.0000         +0.0000         +0.0000         +0.0000         +0.0000         +0.0000         +0.0000         +0.0000         +0.0000         +0.0000         +0.0000         +0.0000         +0.0000         +0.0000         +0.0000         +0.0000         +0.0000         +0.0000         +0.0000         +0.0000         +0.0000         +0.0000         +0.0000         +0.0000         +0.0000         +0.0000         +0.0000         +0.0000         +0.0000         +0.0000         +0.0000         +0.0000         +0.0000         +0.0000         +0.0000         +0.0000         +0.0000         +0.0000         +0.0000         +0.0000         +0.0000         +0.                                                                      | ndex: 24      | Exit |
| 2019/09/03 09:56:12         +0.0000         +0.0000         +0.0000         +0.0000         +0.0000         +0.0000         +0.0000         +0.0000         +0.0000         +0.0000         +0.0000         +0.0000         +0.0000         +0.0000         +0.0000         +0.0000         +0.0000         +0.0000         +0.0000         +0.0000         +0.0000         +0.0000         +0.0000         +0.0000         +0.0000         +0.0000         +0.0000         +0.0000         +0.0000         +0.0000         +0.0000         +0.0000         +0.0000         +0.0000         +0.0000         +0.0000         +0.0000         +0.0000         +0.0000         +0.0000         +0.0000         +0.0000         +0.0000         +0.0000         +0.0000         +0.0000         +0.0000         +0.0000         +0.0000         +0.0000         +0.0000         +0.0000         +0.0000         +0.0000         +0.0000         +0.0000         +0.0000         +0.0000         +0.0000         +0.0000         +0.0000         +0.0000         +0.0000         +0.0000         +0.0000         +0.0000         +0.0000         +0.0000         +0.0000         +0.0000         +0.0000         +0.0000         +0.0000         +0.0000         +0.0000         +0.0000         +0.0000         +0.0000         +0.0000         +0.0000 <th>PF</th> <th></th>                          | PF            |      |
| 2019/09/03 09:56:13         +0.0000         +0.0000         +0.0000         +0.0000         +0.0000         +0.0000         +0.0000         +0.0000         +0.0000         +0.0000         +0.0000         +0.0000         +0.0000         +0.0000         +0.0000         +0.0000         +0.0000         +0.0000         +0.0000         +0.0000         +0.0000         +0.0000         +0.0000         +0.0000         +0.0000         +0.0000         +0.0000         +0.0000         +0.0000         +0.0000         +0.0000         +0.0000         +0.0000         +0.0000         +0.0000         +0.0000         +0.0000         +0.0000         +0.0000         +0.0000         +0.0000         +0.0000         +0.0000         +0.0000         +0.0000         +0.0000         +0.0000         +0.0000         +0.0000         +0.0000         +0.0000         +0.0000         +0.0000         +0.0000         +0.0000         +0.0000         +0.0000         +0.0000         +0.0000         +0.0000         +0.0000         +0.0000         +0.0000         +0.0000         +0.0000         +0.0000         +0.0000         +0.0000         +0.0000         +0.0000         +0.0000         +0.0000         +0.0000         +0.0000         +0.0000         +0.0000         +0.0000         +0.0000         +0.0000         +0.0000 <td>0000.0+ 00</td> <td></td>                  | 0000.0+ 00    |      |
| 2019/09/03 09:56:14         +0.0000         +0.0000         +0.0000         +0.0000         +0.0000         +0.0000         +0.0000         +0.0000         +0.0000         +0.0000         +0.0000         +0.0000         +0.0000         +0.0000         +0.0000         +0.0000         +0.0000         +0.0000         +0.0000         +0.0000         +0.0000         +0.0000         +0.0000         +0.0000         +0.0000         +0.0000         +0.0000         +0.0000         +0.0000         +0.0000         +0.0000         +0.0000         +0.0000         +0.0000         +0.0000         +0.0000         +0.0000         +0.0000         +0.0000         +0.0000         +0.0000         +0.0000         +0.0000         +0.0000         +0.0000         +0.0000         +0.0000         +0.0000         +0.0000         +0.0000         +0.0000         +0.0000         +0.0000         +0.0000         +0.0000         +0.0000         +0.0000         +0.0000         +0.0000         +0.0000         +0.0000         +0.0000         +0.0000         +0.0000         +0.0000         +0.0000         +0.0000         +0.0000         +0.0000         +0.0000         +0.0000         +0.0000         +0.0000         +0.0000         +0.0000         +0.0000         +0.0000         +0.0000         +0.0000         +0.0000 <td>0000.0+ 00</td> <td></td>                  | 0000.0+ 00    |      |
| 2019/09/03 09:56:15         +0.0000         +0.0000         +0.0000         +0.0000         +0.0000         +0.0000         +0.0000         +0.0000         +0.0000         +0.0000         +0.0000         +0.0000         +0.0000         +0.0000         +0.0000         +0.0000         +0.0000         +0.0000         +0.0000         +0.0000         +0.0000         +0.0000         +0.0000         +0.0000         +0.0000         +0.0000         +0.0000         +0.0000         +0.0000         +0.0000         +0.0000         +0.0000         +0.0000         +0.0000         +0.0000         +0.0000         +0.0000         +0.0000         +0.0000         +0.0000         +0.0000         +0.0000         +0.0000         +0.0000         +0.0000         +0.0000         +0.0000         +0.0000         +0.0000         +0.0000         +0.0000         +0.0000         +0.0000         +0.0000         +0.0000         +0.0000         +0.0000         +0.0000         +0.0000         +0.0000         +0.0000         +0.0000         +0.0000         +0.0000         +0.0000         +0.0000         +0.0000         +0.0000         +0.0000         +0.0000         +0.0000         +0.0000         +0.0000         +0.0000         +0.0000         +0.0000         +0.0000         +0.0000         +0.0000         +0.0000 <td>0000.0+ 00</td> <td></td>                  | 0000.0+ 00    |      |
| 2019/09/03 09:56:16         +100.3700         +59.2582         +0.0000         +0.0000         +0.0000         +0.0000         +0.0000         +0.0000         +0.0000         +0.0000         +0.0000         +0.0000         +0.0000         +0.0000         +0.0000         +0.0000         +0.0000         +0.0000         +0.0000         +0.0000         +0.0000         +0.0000         +0.0000         +0.0000         +0.0000         +0.0000         +0.0000         +0.0000         +0.0000         +0.0000         +0.0000         +0.0000         +0.0000         +0.0000         +0.0000         +0.0000         +0.0000         +0.0000         +0.0000         +0.0000         +0.0000         +0.0000         +0.0000         +0.0000         +0.0000         +0.0000         +0.0000         +0.0000         +0.0000         +0.0000         +0.0000         +0.0000         +0.0000         +0.0000         +0.0000         +0.0000         +0.0000         +0.0000         +0.0000         +0.0000         +0.0000         +0.0000         +0.0000         +0.0000         +0.0000         +0.0000         +0.0000         +0.0000         +0.0000         +0.0000         +0.0000         +0.0000         +0.0000         +0.0000         +0.0000         +0.0000         +0.0000         +0.0000         +0.0000         +0.0000<                                            | 0000.0+ 00    |      |
| 2019/09/03 09:56:17         +100.0000         +49.9991         +0.0000         +0.0000         +0.0000         +0.0000         +0.0000         +0.0000         +0.0000         +0.0000         +0.0000         +0.0000         +0.0000         +0.0000         +0.0000         +0.0000         +0.0000         +0.0000         +0.0000         +0.0000         +0.0000         +0.0000         +0.0000         +0.0000         +0.0000         +0.0000         +0.0000         +0.0000         +0.0000         +0.0000         +0.0000         +0.0000         +0.0000         +0.0000         +0.0000         +0.0000         +0.0000         +0.0000         +0.0000         +0.0000         +0.0000         +0.0000         +0.0000         +0.0000         +0.0000         +0.0000         +0.0000         +0.0000         +0.0000         +0.0000         +0.0000         +0.0000         +0.0000         +0.0000         +0.0000         +0.0000         +0.0000         +0.0000         +0.0000         +0.0000         +0.0000         +0.0000         +0.0000         +0.0000         +0.0000         +0.0000         +0.0000         +0.0000         +0.0000         +0.0000         +0.0000         +0.0000         +0.0000         +0.0000         +0.0000         +0.0000         +0.0000         +0.0000         +0.0000         +0.0000<                                            | 0000.0+ 00    |      |
| 2019/09/03 09:56:18         +100.0000         +49.9991         +0.0000         +0.0000         +0.0000         +0.0000         +0.0000         +0.0000         +0.0000         +0.0000         +0.0000         +0.0000         +0.0000         +0.0000         +0.0000         +0.0000         +0.0000         +0.0000         +0.0000         +0.0000         +0.0000         +0.0000         +0.0000         +0.0000         +0.0000         +0.0000         +0.0000         +0.0000         +0.0000         +0.0000         +0.0000         +0.0000         +0.0000         +0.0000         +0.0000         +0.0000         +0.0000         +0.0000         +0.0000         +0.0000         +0.0000         +0.0000         +0.0000         +0.0000         +0.0000         +0.0000         +0.0000         +0.0000         +0.0000         +0.0000         +0.0000         +0.0000         +0.0000         +0.0000         +0.0000         +0.0000         +0.0000         +0.0000         +0.0000         +0.0000         +0.0000         +0.0000         +0.0000         +0.0000         +0.0000         +0.0000         +0.0000         +0.0000         +0.0000         +0.0000         +0.0000         +0.0000         +0.0000         +0.0000         +0.0000         +0.0000         +0.0000         +0.0000         +0.0000         +0.0000<                                            | 0000.0+ 00    |      |
| 2019/09/03 09:56:19         +100.0000         +49.9991 +0.0000         +0.0000         +0.0000         +0.0000         +0.0000         +0.0000         +0.0000         +0.0000         +0.0000         +0.0000         +0.0000         +0.0000         +0.0000         +0.0000         +0.0000         +0.0000         +0.0000         +0.0000         +0.0000         +0.0000         +0.0000         +0.0000         +0.0000         +0.0000         +0.0000         +0.0000         +0.0000         +0.0000         +0.0000         +0.0000         +0.0000         +0.0000         +0.0000         +0.0000         +0.0000         +0.0000         +0.0000         +0.0000         +0.0000         +0.0000         +0.0000         +0.0000         +0.0000         +0.0000         +0.0000         +0.0000         +0.0000         +0.0000         +0.0000         +0.0000         +0.0000         +0.0000         +0.0000         +0.0000         +0.0000         +0.0000         +0.0000         +0.0000         +0.0000         +0.0000         +0.0000         +0.0000         +0.0000         +0.0000         +0.0000         +0.0000         +0.0000         +0.0000         +0.0000         +0.0000         +0.0000         +0.0000         +0.0000         +0.0000         +0.0000         +0.0000         +0.0000         +0.0000                                                     | 0000.0+ 0.000 |      |
| 2019/09/03 09:56:20         +100.0000         +49.9991 +0.0000         +0.0000         +0.0000         +0.0000         +0.0000         +0.0000         +0.0000         +0.0000         +0.0000         +0.0000         +0.0000         +0.0000         +0.0000         +0.0000         +0.0000         +0.0000         +0.0000         +0.0000         +0.0000         +0.0000         +0.0000         +0.0000         +0.0000         +0.0000         +0.0000         +0.0000         +0.0000         +0.0000         +0.0000         +0.0000         +0.0000         +0.0000         +0.0000         +0.0000         +0.0000         +0.0000         +0.0000         +0.0000         +0.0000         +0.0000         +0.0000         +0.0000         +0.0000         +0.0000         +0.0000         +0.0000         +0.0000         +0.0000         +0.0000         +0.0000         +0.0000         +0.0000         +0.0000         +0.0000         +0.0000         +0.0000         +0.0000         +0.0000         +0.0000         +0.0000         +0.0000         +0.0000         +0.0000         +0.0000         +0.0000         +0.0000         +0.0000         +0.0000         +0.0000         +0.0000         +0.0000         +0.0000         +0.0000         +0.0000         +0.0000         +0.0000         +0.0000         +0.0000                                                     | 0000.0+ 00    |      |
| 2019/09/03 09:56:21         +100.0000 +49.9991 +0.0000         +0.0000 +0.0000         +0.0000         +0.0000         +0.0000         +0.0000         +0.0000         +0.0000         +0.0000         +0.0000         +0.0000         +0.0000         +0.0000         +0.0000         +0.0000         +0.0000         +0.0000         +0.0000         +0.0000         +0.0000         +0.0000         +0.0000         +0.0000         +0.0000         +0.0000         +0.0000         +0.0000         +0.0000         +0.0000         +0.0000         +0.0000         +0.0000         +0.0000         +0.0000         +0.0000         +0.0000         +0.0000         +0.0000         +0.0000         +0.0000         +0.0000         +0.0000         +0.0000         +0.0000         +0.0000         +0.0000         +0.0000         +0.0000         +0.0000         +0.0000         +0.0000         +0.0000         +0.0000         +0.0000         +0.0000         +0.0000         +0.0000         +0.0000         +0.0000         +0.0000         +0.0000         +0.0000         +0.0000         +0.0000         +0.0000         +0.0000         +0.0000         +0.0000         +0.0000         +0.0000         +0.0000         +0.0000         +0.0000         +0.0000         +0.0000         +0.0000         +0.0000         +0.0000         +0.0000 </th <td>0000.0+ 00</td> <td></td>  | 0000.0+ 00    |      |
| 2019/09/03 09:56:22         +100.0000 +49.9991 +0.0000         +0.0000 +0.0000         +0.0000         +0.0000         +0.0000         +0.0000         +0.0000         +0.0000         +0.0000         +0.0000         +0.0000         +0.0000         +0.0000         +0.0000         +0.0000         +0.0000         +0.0000         +0.0000         +0.0000         +0.0000         +0.0000         +0.0000         +0.0000         +0.0000         +0.0000         +0.0000         +0.0000         +0.0000         +0.0000         +0.0000         +0.0000         +0.0000         +0.0000         +0.0000         +0.0000         +0.0000         +0.0000         +0.0000         +0.0000         +0.0000         +0.0000         +0.0000         +0.0000         +0.0000         +0.0000         +0.0000         +0.0000         +0.0000         +0.0000         +0.0000         +0.0000         +0.0000         +0.0000         +0.0000         +0.0000         +0.0000         +0.0000         +0.0000         +0.0000         +0.0000         +0.0000         +0.0000         +0.0000         +0.0000         +0.0000         +0.0000         +0.0000         +0.0000         +0.0000         +0.0000         +0.0000         +0.0000         +0.0000         +0.0000         +0.0000         +0.0000         +0.0000         +0.0000         +0.0000 </th <td>0000.0+ 00</td> <td></td>  | 0000.0+ 00    |      |
| 2019/09/03 09:56:23         +100.0000 +49.9991 +0.0000         +0.0000 +0.0000         +0.0000         +0.0000         +0.0000         +0.0000         +0.0000         +0.0000         +0.0000         +0.0000         +0.0000         +0.0000         +0.0000         +0.0000         +0.0000         +0.0000         +0.0000         +0.0000         +0.0000         +0.0000         +0.0000         +0.0000         +0.0000         +0.0000         +0.0000         +0.0000         +0.0000         +0.0000         +0.0000         +0.0000         +0.0000         +0.0000         +0.0000         +0.0000         +0.0000         +0.0000         +0.0000         +0.0000         +0.0000         +0.0000         +0.0000         +0.0000         +0.0000         +0.0000         +0.0000         +0.0000         +0.0000         +0.0000         +0.0000         +0.0000         +0.0000         +0.0000         +0.0000         +0.0000         +0.0000         +0.0000         +0.0000         +0.0000         +0.0000         +0.0000         +0.0000         +0.0000         +0.0000         +0.0000         +0.0000         +0.0000         +0.0000         +0.0000         +0.0000         +0.0000         +0.0000         +0.0000         +0.0000         +0.0000         +0.0000         +0.0000         +0.0000         +0.0000         +0.0000 </th <td>0000.0+ 00</td> <td></td>  | 0000.0+ 00    |      |
| 2019/09/03 09:56:24         +100.0000 +49.9991 +0.0000         +0.0000 +0.0000         +0.0000         +0.0000         +0.0000         +0.0000         +0.0000         +0.0000         +0.0000         +0.0000         +0.0000         +0.0000         +0.0000         +0.0000         +0.0000         +0.0000         +0.0000         +0.0000         +0.0000         +0.0000         +0.0000         +0.0000         +0.0000         +0.0000         +0.0000         +0.0000         +0.0000         +0.0000         +0.0000         +0.0000         +0.0000         +0.0000         +0.0000         +0.0000         +0.0000         +0.0000         +0.0000         +0.0000         +0.0000         +0.0000         +0.0000         +0.0000         +0.0000         +0.0000         +0.0000         +0.0000         +0.0000         +0.0000         +0.0000         +0.0000         +0.0000         +0.0000         +0.0000         +0.0000         +0.0000         +0.0000         +0.0000         +0.0000         +0.0000         +0.0000         +0.0000         +0.0000         +0.0000         +0.0000         +0.0000         +0.0000         +0.0000         +0.0000         +0.0000         +0.0000         +0.0000         +0.0000         +0.0000         +0.0000         +0.0000         +0.0000         +0.0000         +0.0000         +0.0000 </th <td>0000.0+ 00</td> <td></td>  | 0000.0+ 00    |      |
| 2019/09/03 09:56:25         +100.0000         +49.9991         +0.0000         +0.0000         +0.0000         +0.0000         +0.0000         +0.0000         +0.0000         +0.0000         +0.0000         +0.0000         +0.0000         +0.0000         +0.0000         +0.0000         +0.0000         +0.0000         +0.0000         +0.0000         +0.0000         +0.0000         +0.0000         +0.0000         +0.0000         +0.0000         +0.0000         +0.0000         +0.0000         +0.0000         +0.0000         +0.0000         +0.0000         +0.0000         +0.0000         +0.0000         +0.0000         +0.0000         +0.0000         +0.0000         +0.0000         +0.0000         +0.0000         +0.0000         +0.0000         +0.0000         +0.0000         +0.0000         +0.0000         +0.0000         +0.0000         +0.0000         +0.0000         +0.0000         +0.0000         +0.0000         +0.0000         +0.0000         +0.0000         +0.0000         +0.0000         +0.0000         +0.0000         +0.0000         +0.0000         +0.0000         +0.0000         +0.0000         +0.0000         +0.0000         +0.0000         +0.0000         +0.0000         +0.0000         +0.0000         +0.0000         +0.0000         +0.0000         +0.0000         +0.0000<                                            | 0000.0+ 00    |      |
| 2019/09/03 09:56:26         +100.0000 +49.9991 +0.0000         +0.0000 +0.0000         +0.0000         +0.0000         +0.0000         +0.0000         +0.0000         +0.0000         +0.0000         +0.0000         +0.0000         +0.0000         +0.0000         +0.0000         +0.0000         +0.0000         +0.0000         +0.0000         +0.0000         +0.0000         +0.0000         +0.0000         +0.0000         +0.0000         +0.0000         +0.0000         +0.0000         +0.0000         +0.0000         +0.0000         +0.0000         +0.0000         +0.0000         +0.0000         +0.0000         +0.0000         +0.0000         +0.0000         +0.0000         +0.0000         +0.0000         +0.0000         +0.0000         +0.0000         +0.0000         +0.0000         +0.0000         +0.0000         +0.0000         +0.0000         +0.0000         +0.0000         +0.0000         +0.0000         +0.0000         +0.0000         +0.0000         +0.0000         +0.0000         +0.0000         +0.0000         +0.0000         +0.0000         +0.0000         +0.0000         +0.0000         +0.0000         +0.0000         +0.0000         +0.0000         +0.0000         +0.0000         +0.0000         +0.0000         +0.0000         +0.0000         +0.0000         +0.0000         +0.0000 </th <td>0000.0+ 00</td> <td></td>  | 0000.0+ 00    |      |
| 2019/09/03 09:56:27         +100.0000 +49.9991 +0.0000         +0.0000 +0.0000         +0.0000         +0.0000         +0.0000         +0.0000         +0.0000         +0.0000         +0.0000         +0.0000         +0.0000         +0.0000         +0.0000         +0.0000         +0.0000         +0.0000         +0.0000         +0.0000         +0.0000         +0.0000         +0.0000         +0.0000         +0.0000         +0.0000         +0.0000         +0.0000         +0.0000         +0.0000         +0.0000         +0.0000         +0.0000         +0.0000         +0.0000         +0.0000         +0.0000         +0.0000         +0.0000         +0.0000         +0.0000         +0.0000         +0.0000         +0.0000         +0.0000         +0.0000         +0.0000         +0.0000         +0.0000         +0.0000         +0.0000         +0.0000         +0.0000         +0.0000         +0.0000         +0.0000         +0.0000         +0.0000         +0.0000         +0.0000         +0.0000         +0.0000         +0.0000         +0.0000         +0.0000         +0.0000         +0.0000         +0.0000         +0.0000         +0.0000         +0.0000         +0.0000         +0.0000         +0.0000         +0.0000         +0.0000         +0.0000         +0.0000         +0.0000         +0.0000         +0.0000 </th <td>0000.0+ 00</td> <td></td>  | 0000.0+ 00    |      |
| 2019/09/03 09:56:28         +100.0000         +49.9991         +0.0000         +0.0000         +0.0000         +0.0000         +0.0000         +0.0000         +0.0000         +0.0000         +0.0000         +0.0000         +0.0000         +0.0000         +0.0000         +0.0000         +0.0000         +0.0000         +0.0000         +0.0000         +0.0000         +0.0000         +0.0000         +0.0000         +0.0000         +0.0000         +0.0000         +0.0000         +0.0000         +0.0000         +0.0000         +0.0000         +0.0000         +0.0000         +0.0000         +0.0000         +0.0000         +0.0000         +0.0000         +0.0000         +0.0000         +0.0000         +0.0000         +0.0000         +0.0000         +0.0000         +0.0000         +0.0000         +0.0000         +0.0000         +0.0000         +0.0000         +0.0000         +0.0000         +0.0000         +0.0000         +0.0000         +0.0000         +0.0000         +0.0000         +0.0000         +0.0000         +0.0000         +0.0000         +0.0000         +0.0000         +0.0000         +0.0000         +0.0000         +0.0000         +0.0000         +0.0000         +0.0000         +0.0000         +0.0000         +0.0000         +0.0000         +0.0000         +0.0000         +0.0000<                                            | 0000.0+ 00    |      |
| 2019/09/03 09:56:29         +100.0000         +49.9991         +0.0000         +0.0000         +0.0000         +0.0000         +0.0000         +0.0000         +0.0000         +0.0000         +0.0000         +0.0000         +0.0000         +0.0000         +0.0000         +0.0000         +0.0000         +0.0000         +0.0000         +0.0000         +0.0000         +0.0000         +0.0000         +0.0000         +0.0000         +0.0000         +0.0000         +0.0000         +0.0000         +0.0000         +0.0000         +0.0000         +0.0000         +0.0000         +0.0000         +0.0000         +0.0000         +0.0000         +0.0000         +0.0000         +0.0000         +0.0000         +0.0000         +0.0000         +0.0000         +0.0000         +0.0000         +0.0000         +0.0000         +0.0000         +0.0000         +0.0000         +0.0000         +0.0000         +0.0000         +0.0000         +0.0000         +0.0000         +0.0000         +0.0000         +0.0000         +0.0000         +0.0000         +0.0000         +0.0000         +0.0000         +0.0000         +0.0000         +0.0000         +0.0000         +0.0000         +0.0000         +0.0000         +0.0000         +0.0000         +0.0000         +0.0000         +0.0000         +0.0000         +0.0000<                                            | 0000.0+ 00    |      |
| 2019/09/03 09:56:30         +100.0000         +49.9991         +0.0000         +0.0000         +0.0000         +0.0000         +0.0000         +0.0000         +0.0000         +0.0000         +0.0000         +0.0000         +0.0000         +0.0000         +0.0000         +0.0000         +0.0000         +0.0000         +0.0000         +0.0000         +0.0000         +0.0000         +0.0000         +0.0000         +0.0000         +0.0000         +0.0000         +0.0000         +0.0000         +0.0000         +0.0000         +0.0000         +0.0000         +0.0000         +0.0000         +0.0000         +0.0000         +0.0000         +0.0000         +0.0000         +0.0000         +0.0000         +0.0000         +0.0000         +0.0000         +0.0000         +0.0000         +0.0000         +0.0000         +0.0000         +0.0000         +0.0000         +0.0000         +0.0000         +0.0000         +0.0000         +0.0000         +0.0000         +0.0000         +0.0000         +0.0000         +0.0000         +0.0000         +0.0000         +0.0000         +0.0000         +0.0000         +0.0000         +0.0000         +0.0000         +0.0000         +0.0000         +0.0000         +0.0000         +0.0000         +0.0000         +0.0000         +0.0000         +0.0000         +0.0000<                                            | 0000.0+ 00    |      |
| 2019/09/03 09:56:31         +100.0000 +49.9991 +0.0000         +0.0000 +0.0000         +0.0000         +0.0000         +0.0000         +0.0000         +0.0000         +0.0000         +0.0000         +0.0000         +0.0000         +0.0000         +0.0000         +0.0000         +0.0000         +0.0000         +0.0000         +0.0000         +0.0000         +0.0000         +0.0000         +0.0000         +0.0000         +0.0000         +0.0000         +0.0000         +0.0000         +0.0000         +0.0000         +0.0000         +0.0000         +0.0000         +0.0000         +0.0000         +0.0000         +0.0000         +0.0000         +0.0000         +0.0000         +0.0000         +0.0000         +0.0000         +0.0000         +0.0000         +0.0000         +0.0000         +0.0000         +0.0000         +0.0000         +0.0000         +0.0000         +0.0000         +0.0000         +0.0000         +0.0000         +0.0000         +0.0000         +0.0000         +0.0000         +0.0000         +0.0000         +0.0000         +0.0000         +0.0000         +0.0000         +0.0000         +0.0000         +0.0000         +0.0000         +0.0000         +0.0000         +0.0000         +0.0000         +0.0000         +0.0000         +0.0000         +0.0000         +0.0000         +0.0000 </th <td>0000.0+ 00</td> <td></td>  | 0000.0+ 00    |      |
| 2019/09/03 09:56:32         +100.0000 +49.9991 +0.0000         +0.0000 +0.0000         +0.0000         +0.0000         +0.0000         +0.0000         +0.0000         +0.0000         +0.0000         +0.0000         +0.0000         +0.0000         +0.0000         +0.0000         +0.0000         +0.0000         +0.0000         +0.0000         +0.0000         +0.0000         +0.0000         +0.0000         +0.0000         +0.0000         +0.0000         +0.0000         +0.0000         +0.0000         +0.0000         +0.0000         +0.0000         +0.0000         +0.0000         +0.0000         +0.0000         +0.0000         +0.0000         +0.0000         +0.0000         +0.0000         +0.0000         +0.0000         +0.0000         +0.0000         +0.0000         +0.0000         +0.0000         +0.0000         +0.0000         +0.0000         +0.0000         +0.0000         +0.0000         +0.0000         +0.0000         +0.0000         +0.0000         +0.0000         +0.0000         +0.0000         +0.0000         +0.0000         +0.0000         +0.0000         +0.0000         +0.0000         +0.0000         +0.0000         +0.0000         +0.0000         +0.0000         +0.0000         +0.0000         +0.0000         +0.0000         +0.0000         +0.0000         +0.0000         +0.0000 </th <td>0000.0+ 00</td> <td></td>  | 0000.0+ 00    |      |
| 2019/09/03 09:56:33         +100.0000 +49.9991 +0.0000         +0.0000 +0.0000         +0.0000         +0.0000         +0.0000         +0.0000         +0.0000         +0.0000         +0.0000         +0.0000         +0.0000         +0.0000         +0.0000         +0.0000         +0.0000         +0.0000         +0.0000         +0.0000         +0.0000         +0.0000         +0.0000         +0.0000         +0.0000         +0.0000         +0.0000         +0.0000         +0.0000         +0.0000         +0.0000         +0.0000         +0.0000         +0.0000         +0.0000         +0.0000         +0.0000         +0.0000         +0.0000         +0.0000         +0.0000         +0.0000         +0.0000         +0.0000         +0.0000         +0.0000         +0.0000         +0.0000         +0.0000         +0.0000         +0.0000         +0.0000         +0.0000         +0.0000         +0.0000         +0.0000         +0.0000         +0.0000         +0.0000         +0.0000         +0.0000         +0.0000         +0.0000         +0.0000         +0.0000         +0.0000         +0.0000         +0.0000         +0.0000         +0.0000         +0.0000         +0.0000         +0.0000         +0.0000         +0.0000         +0.0000         +0.0000         +0.0000         +0.0000         +0.0000         +0.0000 </th <td>0000.0+ 00</td> <td></td>  | 0000.0+ 00    |      |
| 2019/09/03 09:56:34         +100.0000 +49.9991 +0.0000         +0.0000 +0.0000         +0.0000         +0.0000         +0.0000         +0.0000         +0.0000         +0.0000         +0.0000         +0.0000         +0.0000         +0.0000         +0.0000         +0.0000         +0.0000         +0.0000         +0.0000         +0.0000         +0.0000         +0.0000         +0.0000         +0.0000         +0.0000         +0.0000         +0.0000         +0.0000         +0.0000         +0.0000         +0.0000         +0.0000         +0.0000         +0.0000         +0.0000         +0.0000         +0.0000         +0.0000         +0.0000         +0.0000         +0.0000         +0.0000         +0.0000         +0.0000         +0.0000         +0.0000         +0.0000         +0.0000         +0.0000         +0.0000         +0.0000         +0.0000         +0.0000         +0.0000         +0.0000         +0.0000         +0.0000         +0.0000         +0.0000         +0.0000         +0.0000         +0.0000         +0.0000         +0.0000         +0.0000         +0.0000         +0.0000         +0.0000         +0.0000         +0.0000         +0.0000         +0.0000         +0.0000         +0.0000         +0.0000         +0.0000         +0.0000         +0.0000         +0.0000         +0.0000         +0.0000 </th <td>0000.0+ 0.0</td> <td></td> | 0000.0+ 0.0   |      |
| 2019/09/03 09:56:42 +100.0000 +49.9991 +0.0000 +0.0000 +0.1150 +0.0000 +0.0000 +0.0000 +0.0000                                                                                                    | 0000.0+ 0.0   |      |
|                                                                                                    | 0000.0+0.0000 |      |
|                                                                                                    |               |      |

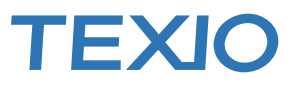

シーケンスのタブではPC制御で時間ごとに動作が変化するプログラムを組むことができ、ファイルとしてPC に Save/Load ができます。本体内のシーケンス、プログラムとは異なります。

| GW APS7000 Application Version: 1.0.9 Connected                                                                           | - 🗆 X                  |
|----------------------------------------------------------------------------------------------------|------------------------|
| Basic Controller Sequence                                                                                                 | System Setting         |
| Power Supply a                                                                                                    | nd Power Test Protucds |
| Add Step Insert Delete Up↑ Down↓ Load Save Clear Control                                                                  | <u>Software</u>        |
| V                                                                                                    | APS Series             |
| Run 90 PHu 0 1 Edit                                                                                                    |                        |
| ACV setting ACV Behavior Frequency Frequency Behvior Waveform                                                             |                        |
|                                                                                                    |                        |
|                                                                                                    |                        |
|                                                                                                    |                        |
|                                                                                                    |                        |
| Step Time On Phase On Phase off phase off phase Term setting Jump step num Jump Jump Cn Code Branch1 Branch1 Branch2 Bran | ch2 Trig Out.          |
|                                                                                                    |                        |
|                                                                                                    |                        |
|                                                                                                    |                        |
|                                                                                                    |                        |
|                                                                                                    |                        |
| OV OC RMS PU OC PK DC OV DC UV OH Freq                                                                                    | Output                 |
| Irms SV DCPS Ipk Watt Irms Ipk                                                                                            |                        |

ご注意)

本アプリケーションでは、任意波形やサージ、モードの変更などの対応はできません。 本アプリケーションは通信テストのサンプルとして用意されたもので、連続動作などの保証を いたしません。